Darker ENGINEERING YOUR SUCCESS.

## **Pro User Management**

## **Navigation**

- 1. Using the navigation toolbar select 'Account Info'
- 2. Navigate to the 'User Management' tab
  - 1. Using the check boxes in the 'PTS Pro' column *select* the users to enable PRO from the list provided

| Parke                                                                                                    |                                                                                                    |                                                                                                    | English (US                                                                                                    | S)                                                                                                    |
|----------------------------------------------------------------------------------------------------|----------------------------------------------------------------------------------------------------|----------------------------------------------------------------------------------------------------|----------------------------------------------------------------------------------------------------|----------------------------------------------------------------------------------------------------|
| dmin Advanc                                                                                                    | ced Message Center (1)                                                                                                    | Support                                                                                                    |                                                                                                    |                                                                                                    |
|                                                                                                    | 150                                                                                                    |                                                                                                    |                                                                                                    |                                                                                                    |
|                                                                                                    | IFU                                                                                                    |                                                                                                    |                                                                                                    |                                                                                                    |
|                                                                                                    |                                                                                                    |                                                                                                    |                                                                                                    | De suite da                                                                                                    |
| ccount Info Accou                                                                                                    | unt Confia, User Info User Confia.                                                                                                    | PTS Pro Notifications User Management                                                                                                    |                                                                                                    | Required                                                                                                    |
|                                                                                                    |                                                                                                    |                                                                                                    |                                                                                                    |                                                                                                    |
| Jser List                                                                                                    |                                                                                                    |                                                                                                    |                                                                                                    |                                                                                                    |
|                                                                                                    |                                                                                                    |                                                                                                    |                                                                                                    |                                                                                                    |
|                                                                                                    |                                                                                                    |                                                                                                    |                                                                                                    |                                                                                                    |
| Add User                                                                                                    |                                                                                                    |                                                                                                    | Registere                                                                                                    | ed Licenses O                                                                                                    |
| Add User                                                                                                    | Cull Name                                                                                                    | 1                                                                                                    | Registere                                                                                                    | ed Licenses 0                                                                                                    |
| Add User                                                                                                    | Full Name                                                                                                    | 1<br>Last Access                                                                                                    | Registere<br>PTS Pro                                                                                                    | ed Licenses 0                                                                                                    |
| Add User                                                                                                    | Full Name<br>Snively Inc. Site Admin.                                                                                                    | 1<br>Last Access<br>9/9/2015 9:25:49 AM<br>2/18/2015 3:41:32 BM                                                                                                    | Registere<br>PTS Pro                                                                                                    | d Licenses 0                                                                                                    |
| Add User                                                                                                    | Full Name<br>Snively Inc. Site Admin.<br>ADM1 Site Admin PTS<br>All Sawuch                                                                                                    | 1<br>Last Access<br>9/9/2015 9:25:49 AM<br>2/18/2015 3:41:33 PM<br>10/2/2014 1:39-25 AM                                                                                                    | Registere<br>PTS Pro                                                                                                    | ed Licenses 0                                                                                                    |
| Add User<br>Jser ID<br>ADM1SNIVELY<br>ADM1PTS<br>VS3811ADM<br>VS3821ADM                                                                                                    | Full Name<br>Snively Inc. Site Admin.<br>ADMI Site Admin PTS<br>Bill Sayavich<br>Bood Clark - Site Admin                                                                                                    | 1<br>Last Access<br>9/9/2015 9/25:49 AM<br>2/18/2015 3:41:33 PM<br>10/9/2014 11:29:55 AM<br>9/29/2014 3:30:05 BM                                                                                                    | Register                                                                                                    | Licenses 0                                                                                                    |
| Add User<br>Jser ID<br>ADMISNIVELY<br>ADMIPTS<br>VS3811ADM<br>ICS3524<br>Janada SiteAdmin                                                                                                    | Full Name<br>Snively Inc. Site Admin.<br>ADM1 Site Admin PTS<br>Bill Sayavich<br>Boyd Clark - Site Admin<br>Canada Site Admin                                                                                                    | 1<br>Last Access<br>9/9/2015 9:25:49 AM<br>2/18/2015 3:41:33 PM<br>10/9/2014 11:29:55 AM<br>5/25/2012 3:38:05 PM<br>1/9/2015 9:07:24 AM                                                                                                    | PTS Pro                                                                                                    | ed Licenses 0                                                                                                    |
| Add User<br>Jser ID<br>ADMISNIVELY<br>ADMIPTS<br>WS53811ADM<br>3c53524<br>Canada_SiteAdmin<br>B25744                                                                                                    | Full Name<br>Snively Inc. Site Admin.<br>ADMI Site Admin PTS<br>Bill Sayavich<br>Boyd Clark - Site Admin<br>Canada Site Admin<br>Jim Bilaha - Site Admin                                                                                                    | 1<br>Last Access<br>9/9/2015 9:25:49 AM<br>2/10/2015 9:25:49 AM<br>10/9/2014 11:29:55 AM<br>5/25/2012 3:38:05 FM<br>1/8/2015 9:07:24 AM<br>9/12/2013 3:51:59 FM                                                                                                    | Register                                                                                                    | d Licenses 0                                                                                                    |
| Add User<br>Jser ID<br>ADMISNIVELY<br>ADMIPTS<br>WS53811ADM<br>3C53524<br>Canada_SiteAdmin<br>B25744<br>Canada_SiteAdmin                                                                                                    | Full Name<br>Snively Inc. Site Admin.<br>ADM1 Site Admin PTS<br>Bill Sayavich<br>Boyd Clark - Site Admin<br>Canada Site Admin<br>Jim Blaha - Site Admin<br>John SiteAdmin                                                                                                    | 1<br>2/9/2015 9:25:49 AM<br>2/10/2015 3:41:33 PM<br>10/9/2014 11:29:55 AM<br>5/25/2012 3:36:05 PM<br>1/6/2015 9:07:24 AM<br>9/12/2011 3:51:59 PM<br>9/12/2011 3:51:59 PM                                                                                                    | Register                                                                                                    | Iccenses         0           Image: Image of the second second |
| Add User<br>Jser ID<br>ADMISNIVELY<br>ADMISNIVELY<br>WSS3811ADM<br>3053524<br>Canada_SiteAdmin<br>B25744<br>Iohn_SiteAdmin<br>evin_Admin                                                                                                    | Full Name<br>Snively Inc. Site Admin.<br>ADMI Site Admin PTS<br>BIII Sayavich<br>Boyd Clark - Site Admin<br>Canada Site Admin<br>Jim Blaha - Site Admin<br>John_SiteAdmin<br>Kevin Admin                                                                                                    | 1<br>Last Access<br>9/9/2015 9/25/49 AM<br>2/18/2015 9/25/49 AM<br>10/9/2014 11/29/55 AM<br>5/25/2012 3/80/05 PM<br>16/2015 9/07/24 AM<br>9/12/2011 3/51/39 PM<br>8/27/2015 10/24/29 AM<br>9/12/2015 10/24/29 AM                                                                              | Register                                                                                                    | Ideitenses 0           Ideitenses 0           Ideitenses 0 </td                                                                                                    |
| Add User<br>Jser ID<br>DMISNVELY<br>DMITS<br>VS3811ADM<br>CC3324<br>anada_SiteAdmin<br>825744<br>ohn_SiteAdmin<br>avin_Admin<br>win_Admin<br>win_Admin                                                                                                    | Full Name<br>Snively Inc. Site Admin.<br>ADM3 Site Admin PTS<br>Bill Sayavich<br>Boyd Clark - Site Admin<br>Canada Site Admin<br>Jim Blaha - Site Admin<br>John_SiteAdmin<br>Kevin Admin                                                                                                    | 1<br>Last Access<br>9/9/2015 9/25/49 AM<br>2/18/2013 9/25/49 AM<br>10/9/2014 11/29/55 AM<br>5/25/2013 3/80/5 PM<br>1/6/2015 9/07/24 AM<br>9/12/2011 3/51/59 PM<br>6/27/2015 10/30/28 AM<br>6/1/2015 10/30/08 AM<br>9/3/2015 11:14/18 AM                                                       | PTS Pro                                                                                                    | Interses         0           Interses         0                                                                                                    |
| Add User<br>Jser ID<br>DMISNIVELV<br>DMISNIVELV<br>DMIPTS<br>vs53811ADM<br>cc53524<br>anada_StiteAdmin<br>82744<br>ohn_SiteAdmin<br>kevin_Admin<br>kevin_Admin<br>kand_admin                                                                                                    | Full Name<br>Snively Inc. Site Admin.<br>ADMI Site Admin PTS<br>Bill Sayavich<br>Boyd Clark - Site Admin<br>Canada Site Admin<br>John_SiteAdmin<br>Kevin Admin<br>Kyle Admin<br>Mandi                                                                                                    | 1<br>Last Access<br>9/9/2015 9:25:49 AM<br>2/16/2015 9:25:49 AM<br>10/9/2014 11:29:55 AM<br>5/25/2013 3:38:05 PM<br>1/6/2015 9:07:24 AM<br>9/12/2015 10:24:29 AM<br>6/1/2015 10:38:159 PM<br>8/27/2015 10:24:29 AM<br>6/1/2015 11:14:18 AM<br>9/9/2015 51:47:24 AM                            | PTS Pro           -         -           -         -           -         -           -         -           -         -           -         -           -         -           -         -           -         -           -         -           -         -           -         -           -         -           -         -                                                                                                    | Ide Licenses 0           Ide Licenses 0           Ide Licens 0 <t< td=""></t<>                                                                                                    |
| Add User<br>Jser ID<br>DMISNIVELY<br>DMISNIVELY<br>DMISNIVELY<br>DMISNIVELY<br>CS3524<br>CS3524<br>CS3525<br>CS3525<br>CS3525<br>CS3525<br>CS3525<br>CS3555<br>CS35555<br>CS3555<br>CS35555<br>CS35555<br>CS35555<br>CS35555<br>CS355555<br>CS355555<br>CS35555555<br>CS35555555<br>CS3555555555555555555555555555555555555 | Full Name           Snively Inc. Site Admin.           ADM3 Site Admin PTS           Bill Sayavich           Boyd Clark - Site Admin           Canada Site Admin           Jim Blaha - Site Admin           John_SiteAdmin           Kevin Admin           Kyle Admin           Yyle Admin           PTS Site Administrator | 1<br>Last Access<br>9/9/2015 9:25:49 AM<br>2/19/2015 9:25:49 AM<br>2/19/2015 9:25:49 AM<br>10/9/2014 11:29:55 AM<br>5/25/2012 3:38:05 FM<br>1/8/2015 9:07:24 AM<br>9/12/2015 10:24:29 AM<br>9/12/2015 10:24:29 AM<br>9/12/2015 10:47:24 AM<br>9/9/2015 10:47:24 AM<br>11/1/2/2015 10:05:02 AM | PTS Pro           -         -           -         -           -         -           -         -           -         -           -         -           -         -           -         -           -         -           -         -           -         -           -         -           -         -           -         -           -         -           -         -           -         -           -         -           -         -           -         -           -         -           -         -           -         -           -         -           -         -           -         -           -         -           -         -           -         -           -         -           -         -           -         -           -         -           -         - | Ide Licenses 0           Ide Licenses 0           Ide Licens 0 <t< td=""></t<>                                                                                                    |

## 3. Log Off

PTS Administrators have the ability to select users to enable for Pro management within their accounts.